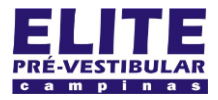

# (19) 3251 1012 www.**elitecampinas**.com.br

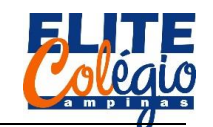

22/06

PROFESSOR DANILO

SEU NOME: \_

## AULA 10

ATENÇÃO: vamos utilizar esta folha por algumas semanas, portanto tragam esta folha nas próximas aulas. Por isso há um espaço para colocar o seu nome.

O SENSOR ULTRASÔNICO

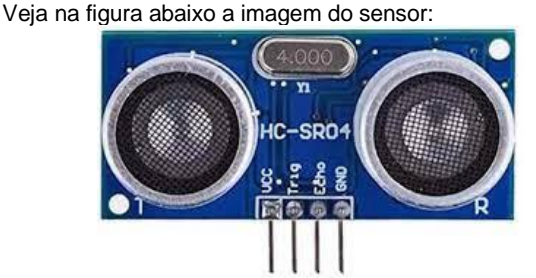

Figura 1: sensor HC-SR04 que utilizaremos na aula de hoje.

Note a existência de quatro pinos:

- VCC: você deve alimentar o dispositivo usando 5 volts do Arduino;
- Trig: este seria o gatilho, isto é, neste fio você deve enviar um pulso para o sensor para que ele comece a enviar os pulsos ultrasônicos. Vamos conectá-lo à uma porta digital do Arduino;
- Echo: aqui o sensor envia para o Arduino um pulso informando o tempo que demora para o som ir e voltar. Também conectamos à uma porta digital do Arduino;
- GND: fio a ser conectado no GND do Arduino.

Agora você já tem uma ideia de como serão feitas as ligações. Vamos então ao circuito.

O professor escolheu a porta digital 2 para ligar no trigger e a digital 3 para ligar no echo.

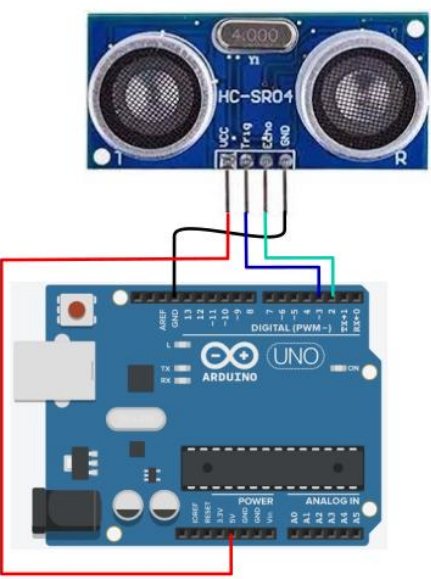

Figura 2: ligação do sensor no Arduino

Sempre que você for trabalhar com um novo módulo ou com qualquer componente eletrônico, você pode começar buscando por "[**nome do módulo**] datasheet". Por exemplo, procure na internet por "HC-SR04 datasheet".

Vamos discutir o funcionamento deste módulo colocando neste documento alguns prints do datasheet que encontrei.

DATASHEET

ROBÓTICA – 9° ANO –

Primeira parte do datasheet.

# **Ultrasonic Ranging Module HC - SR04**

## **Product features:**

Ultrasonic ranging module HC - SR04 provides 2cm - 400cm non-contact measurement function, the ranging accuracy can reach to 3mm. The modules includes ultrasonic transmitters, receiver and control circuit. The basic principle of work:

(1) Using IO trigger for at least 10us high level signal,

(2) The Module automatically sends eight 40 kHz and detect whether there is a pulse signal back.

(3) IF the signal back, through high level , time of high output IO duration is the time from sending ultrasonic to returning.

Test distance = (high level time×velocity of sound (340M/S) / 2,

Figura 3: primeira metarde da primeira página do datasheet. Vemos uma descrição sobre como o sensor funciona.

O datasheet encontrado possui três páginas e, pasmem, alguns componentes, como microprocessadores, podem conter centenas de páginas.

A primeira parte do datasheet pode ser vista na Figura 3: primeira metarde da primeira página do datasheet. no qual podemos ver que o sensor é capaz de medir distâncias entre 2 cm e 400 cm com uma precisão de 3 mm sendo que o módulo possui um transmissor e um receptor de ultrassom, além de um circuito controlador. Na sequência, é descrito o princípio de funcionamento:

- Usando o gatilho (trigger) através de uma porta IO (Input Output – entrada e saída, ou seja, podemos usar uma porta do Arduino) você deve enviar um sinal de nível alto por 10 microssegundos. No Arduino, significa que você pode usar um digitalWrite(2, HIGH), da sequência um delayMicroseconds(10) e um digitalWrite(2, LOW). Perceba que, numa tradução simples, você precisa ligar o trigger em 5 V por 10 microssegundos.
- O módulo envia, automaticamente, oito pulsos de 40 kHz (onda ultrasônica) e detecta se houve algum pulso que voltou.
- 3. SE o sinal voltar, o módulo então gera um pulso na porta IO echo com duração igual ao tempo que o ultrassom leva para ir e volta ao módulo. Ou seja, digamos que o ultrassom demore 500 microssegundos para bater em um obstáculo e voltar, então o módulo liga 5 volts na porta echo por 500 microssegundos.

Depois, ele passa uma fórmula que você viu em cinemática:

$$v = \frac{\Delta S}{\Delta t}$$

Note que é considerado aqui que o som possui velocidade de 340 m/s. Mas nosso objetivo é exatamente medir esta velocidade, então vamos ignorar esta linha por enquanto.

Veja agora a Figura 4: segunda parte da primeira página do datasheet., na página seguinte, onde vemos como devem ser feitas as conecções:

- A alimentação é com 5 V.
- O trigger recebe um sinal (entrada).
- O echo é o pino de saída, portanto, ele quem responde ao Arduino.
- O GND recebe 0 V.

O esquema de ligações pode ser visto na Figura 2: ligação do sensor no Arduino

Na sequência, vemos uma tabela, traduzida na Tabela 1: Parâmetros elétricos.

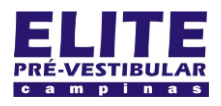

# (19) 3251 1012 www.**elitecampinas**.com.br

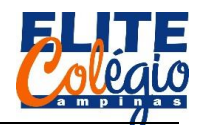

## ROBÓTICA – 9° ANO – 22/06/2022

PROFESSOR DANILO

### Wire connecting direct as following:

- 5V Supply
- Trigger Pulse Input
- Echo Pulse Output
- OV Ground

### **Electric Parameter**

| Working Voltage      | DC 5 V                                             |
|----------------------|----------------------------------------------------|
| Working Current      | 15mA                                               |
| Working Frequency    | 40Hz                                               |
| Max Range            | 4m                                                 |
| Min Range            | 2cm                                                |
| MeasuringAngle       | 15 degree                                          |
| Trigger Input Signal | 10uS TTL pulse                                     |
| Echo Output Signal   | Input TTL lever signal and the range in proportion |
| Dimension            | 45*20*15mm                                         |

Figura 4: segunda parte da primeira página do datasheet. Detalhes sobre ligações elétricas e tabela com parâmetros elétricos.

Tabela 1: Parâmetros elétricos

| Voltagem de trabalho          | 5 V de corrente contínua                          |
|-------------------------------|---------------------------------------------------|
| Corrente de trabalho          | 15 mA                                             |
| Freequência de trabalho       | 40 kHz*                                           |
| Alcance máximo                | 4 m                                               |
| Alcance mínimo                | 2 cm                                              |
| Ângulo de medida              | 15°                                               |
| Sinal de entrada para acionar | 10 microssegundos de pulso                        |
| o gatilho                     | TTL**                                             |
| Sinal se saída na porta echo  | Entrada (na verdade, saída do módulo e entrada no |
|                               | Arduino) de nível alto num                        |
|                               | pulso TTL com duração                             |
|                               | proporcional ao alconco                           |
|                               | proporcional ao alcance.                          |

\* veja que na tabela original temos um erro, uma vez que o sensor trabalha com ultrassom. A frequência de ondas mecânicas que podemos ouvir, e que por isso chamamos de som, varia de 20 Hz até 20 kHZ, portanto, 40 Hz seria som, e não ultrassom.

\*\* do inglês, *Transistor-Transistor Logic* ou lógica transistortransistor, cujo título faz referência sobre como o cirtuito que gera os pulsos que queremos funciona. Não é algo que entraremos em detalhes, pois faz parte do que chamamos de circuitos lógicos e tem tudo a ver com a tabela verdade.

Alguns detalhes não serão releveantes para nós nesta aula. Na página dois do datasheet, temos o detalhe do sensor, já exibido na Figura 1: sensor HC-SR04 que utilizaremos na aula de hoje..

## **Timing diagram**

The Timing diagram is shown below. You only need to supply a short 10uS pulse to the trigger input to start the ranging, and then the module will send out an 8 cycle burst of ultrasound at 40 kHz and raise its echo. The Echo is a distance object that is pulse width and the range in proportion .You can calculate the range through the time interval between sending trigger signal and receiving echo signal. Formula: uS / 58 = centimeters or uS / 148 =inch; or: the range = high level time \* velocity (340M/S) / 2; we suggest to use over 60ms measurement cycle, in order to prevent trigger signal to the echo signal.

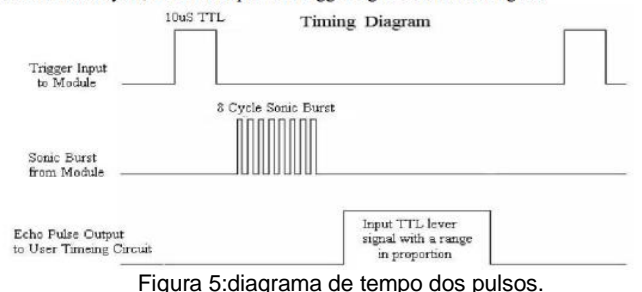

A outra parte da página dois do datasheet é exibido na Figura 5:diagrama de tempo dos pulsos. onde podemos ver o diagrama de tempo dos sinais envolvidos na medição: o primeiro diagrama representa o pulso que geramos com o Arduino (pulso de 10 microssegundos); o segundo diagrama representa a sequência de oitos pulsos ultrasônico que o sensor irá emitir; por fim, o terceiro diagrama representa a resposta do sensor, dada pela porta echo, que corresponde à um pulso TTL de duração igual ao tempo de ida e volta do ultrassom.

### Attention:

• The module is not suggested to connect directly to electric, if connected electric, the GND terminal should be connected the module first, otherwise, it will affect the normal work of the module.

 When tested objects, the range of area is not less than 0.5 square meters and the plane requests as smooth as possible, otherwise, it will affect the results of measuring.

#### www.Elecfreaks.com

Figura 6: Comentários finais sobre cuidados com o módulo. Note que a área que vai ser usada para refletir os pulsos deve ser plana e o mais suave possível, podendo afetar a o resultado da medida.

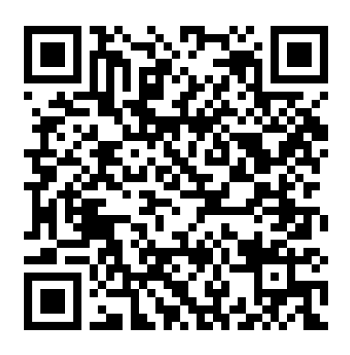

Figura 7: Acesse o datasheet do HC-SR04 no site onde o professor retirou os dados deste material.

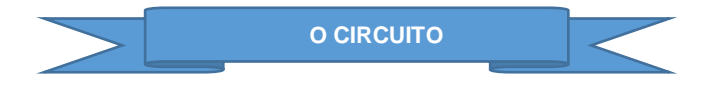

Na aula de hoje, você será desafiado, pois o código a seguir não estará finalizado. Você vai calcular a velocidade do som e somente depois disso vai calibrar o sensor para medir distâncias corretamente.

Antes de irmos para o código, você pode consultar a sequência de imagens a seguir para fazer a montagem corretamente no kit que você possui.

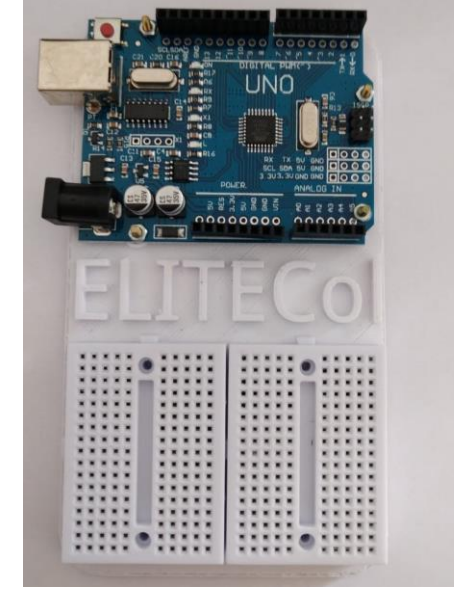

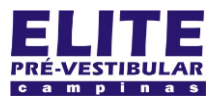

# (19) jssi 1012 www.**elitecampinas**.com.br

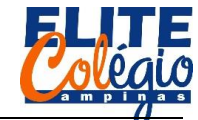

PROFESSOR DANILO

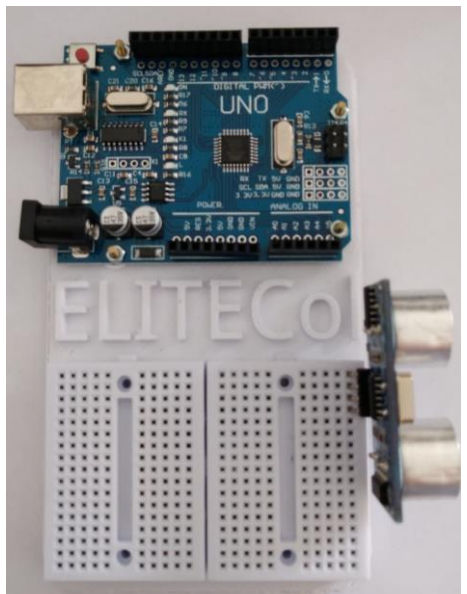

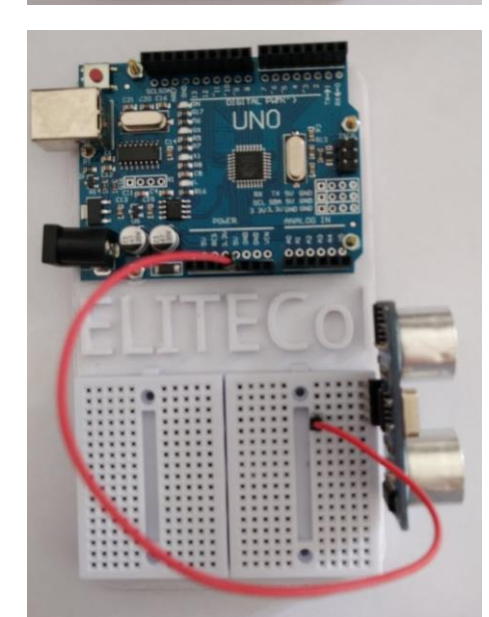

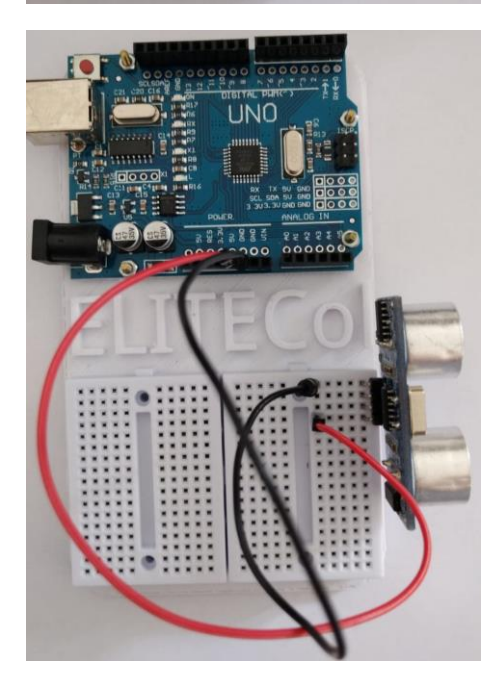

ROBÓTICA – 9° ANO – 22/06/2022

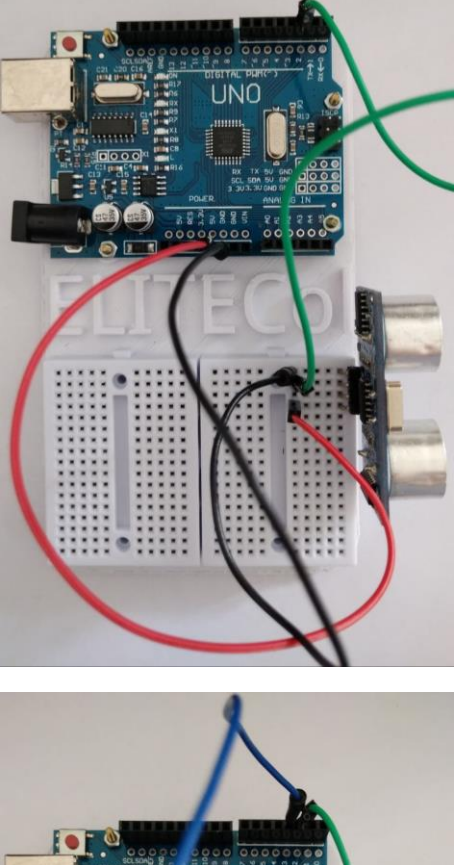

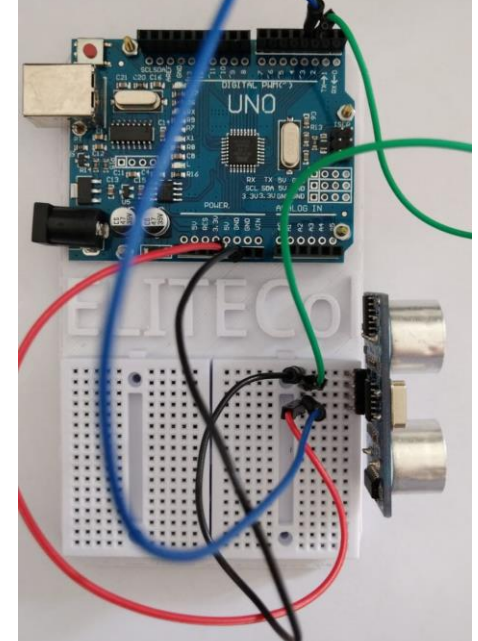

Figura 8: sequência de imagens mostrando o circuito. Se você baixar este arquivo no site do professor você poderá ver estas imagens coloridas.

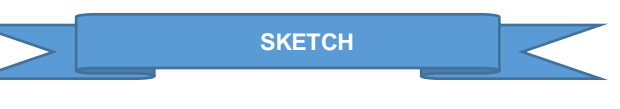

Para ficar mais fácil a visualização, seu professor colocou o sketch na página a seguir. Note que temos duas novas funções:

delayMicroseconds([tempo de espera em
microssegundos]);

е

pulseIn([porta digital], [ler HIGH ou LOW]);

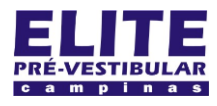

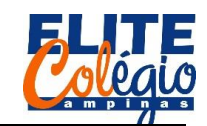

```
PROFESSOR DANILO
                                                                                     ROBÓTICA – 9° ANO – 22/06/2
   //INÍCIO DO CÓDIGO:
                                                               pinMode(echo, INPUT);
                                                               pinMode(trigger, OUTPUT);
                                                               Serial.begin(9600);
                                                             }
int echo = 2, trigger = 3;
                                                                Já no void loop() temos algumas novidades, por isso vamos
long tempo;
                                                             descrever de forma mais detalhada, iniciando com um sinal baixo
                                                             no pino trigger do sensor apenas para garantir que nenhum erro
void setup() {
                                                             ocorra e que, sem quer, o módulo faça uma medida em momento
                                                             inoportuno.
  pinMode(echo, INPUT);
  pinMode(trigger, OUTPUT);
                                                             void loop() {
  Serial.begin(9600);
                                                                //enviando o pulso TTL
}
                                                               //vamos forçar o desligamento do trigger
                                                                  digitalWrite(trigger, LOW);
void loop() {
  //enviando o pulso TTL
                                                                Vamos agora utilizar uma função nova: enquanto o delay()
  //vamos forçar o desligamento do trigger
                                                             fazia o Arduino esperar por um tempo, informado nesta função,
  digitalWrite(trigger, LOW);
                                                             em milissegundos, a função delayMicroseconds(), como o próprio
 //aqui usamos uma nova função para esperar microssegundos
  delayMicroseconds(2);
                                                             nome sugere, faz o Arduino esperar por um tempo em
  //inicialndo o pulso TTL
                                                             microssegundos.
  digitalWrite(trigger, HIGH);
                                                                //aqui usamos uma nova função para esperar
  //aguardando 10 milissegundos
  delayMicroseconds(10);
                                                             microssegundos
                                                               delayMicroseconds(2);
  //finalizando o pulso TTL
  digitalWrite(trigger, LOW);
                                                                Finalmente, vamos enviar o pulso TTL conforme indica o
                                                             datasheet: ligamos a porta digital do Arduino, que conectamos o
  //nova função: para medir o pulso
                                                             trigger do sensor, e aguardamos apenas 10 microssegundos para
                                                             então desligar esta porta digital.
  //TTL enviada pelo módulo
  tempo = pulseIn(echo,HIGH);
                                                               //inicialndo o pulso TTL
  //Note que temos que informar a porta
                                                               digitalWrite(trigger, HIGH);
  //e se o sinal lido é alto ou baixo
                                                               //aguardando 10 milissegundos
                                                               delayMicroseconds(10);
                                                               //finalizando o pulso TTL
  //vamos exibir isso no serial monitor
                                                               digitalWrite(trigger, LOW);
  Serial.print("O tempo de medida do eco é de ");
  Serial.print(tempo);
                                                                Conforme dito no datasheet, o módulo envia um sinal com
  Serial.println(" microssegundos");
                                                             nível lógico alto (pode chamar de Verdadeiro ou HIGH) e o
                                                             Arduino deverá medir a duração deste pulso. Para isso, usamos
                                                             uma função chamada pulseln([porta digital],[ler HIGH ou LOW])
  //pulando linhas e esperando
                                                             na qual devemos informal qual porta será lida e se leremos o
  //1 segundo para fazer outra medida
                                                             tempo que o sinal fica alto ou baixo (respectivamente, informando
  Serial.println();
                                                             HIGH ou LOW). Este valor deve ser armazenado em uma variável.
  delay(1000);//espera um segundo
}
                                                               //nova função: para medir o pulso
                                                               //TTL enviada pelo módulo
                                                               tempo = pulseIn(echo, HIGH);
   //FIM DO CÓDIGO:
                                                               //Note que temos que informar a porta
                                                               //e se o sinal lido é alto ou baixo
                ENTENDENDO O CÓDIGO
                                                                No restante do código, não temos mais novidades: tudo isso
                                                             você já viu como funciona.
  Nas duas primeiras linhas de códigos declaramos as veriáveis
                                                               //vamos exibir isso no serial monitor
inteiras para as portas digitais e uma variável tipo long para
                                                               Serial.print("O tempo de medida do eco é de ");
                                                               Serial.print(tempo);
armazenar números maiores. Lembre-se que a memória do
Arduino é bem pequena, por isso é necessário gerenciarmos os
                                                               Serial.println(" microssegundos");
tipos de variáveis que vamos utilizar.
                                                               //pulando linhas e esperando
int echo = 2, trigger = 3;
                                                               //1 segundo para fazer outra medida
                                                               Serial.println();
long tempo;
                                                               delay(1000);//espera um segundo
                                                             }
  Nas linhas que se seguem temos o void loop(), sem novidades
para nós: aqui apenas dizemos ao Arduino que o sinal de echo é
                                                                Na Figura 9: resultado esperado visto no serial monitor você
conectada numa porta de entrada para o Arduino, pois ele recebe
                                                             tem um exemplo do que deverá ver no serial monitor.
```

tal sinal, e que a porta ligada ao trigger do Arduino é uma porta de saída, pois é por ela que dizemos ao módulo que devemos iniciar

as medidas.

void setup() {

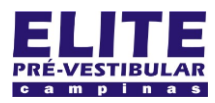

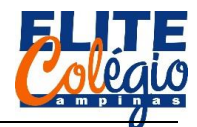

### PROFESSOR DANILO

| 13:38:50.176 | -> | 0 | tempo | de | medida | do | eco | é | de | 843 | microsegundos |
|--------------|----|---|-------|----|--------|----|-----|---|----|-----|---------------|
| 13:38:50.176 | -> |   |       |    |        |    |     |   |    |     |               |
| 13:38:51.170 | -> | 0 | tempo | de | medida | do | eco | é | de | 843 | microsegundos |
| 13:38:51.170 | -> |   |       |    |        |    |     |   |    |     |               |
| 13:38:52.165 | -> | 0 | tempo | de | medida | do | eco | é | de | 844 | microsegundos |
| 13:38:52.165 | -> |   |       |    |        |    |     |   |    |     |               |
| 13:38:53.153 | -> | 0 | tempo | de | medida | do | eco | é | de | 843 | microsegundos |
| 13:38:53.201 | -> |   |       |    |        |    |     |   |    |     |               |
| 13:38:54.141 | -> | 0 | tempo | de | medida | do | eco | é | de | 842 | microsegundos |
| 13:38:54.189 | -> |   |       |    |        |    |     |   |    |     |               |
| 13:38:55.180 | -> | 0 | tempo | de | medida | do | eco | é | de | 850 | microsegundos |
| 13:38:55.180 | -> |   |       |    |        |    |     |   |    |     |               |
| 13:38:56.171 | -> | 0 | tempo | de | medida | do | eco | é | de | 844 | microsegundos |
| 13:38:56.171 | -> |   |       |    |        |    |     |   |    |     |               |
| 13:38:57.161 | -> | 0 | tempo | de | medida | do | eco | é | de | 843 | microsegundos |
| 13:38:57.209 | -> |   |       |    |        |    |     |   |    |     |               |
| 13:38:58.155 | -> | 0 | tempo | de | medida | do | eco | é | de | 844 | microsegundos |
| 13:38:58.202 | -> |   |       |    |        |    |     |   |    |     |               |

#### Figura 9: resultado esperado visto no serial monitor

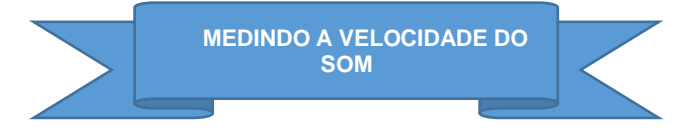

Agora vem a parte na qual podemos reacionar com a física: você poderá medir a distância que o ultrassom irá percorrer na ida e na volta, salva na variável tempo, e a distância, que você irá medir em cm (tem uma "régua" no verso desta página).

Porém, você deve prestar muita atenção nas unidades de medidas, pois o tempo é medido em microssegundos.

Inicialmente faça as contas em um papel (use esta folha como rascunho). Posteriormente, devemos tomar cuidado com os cálculos quando o resultado envolver vírgulas. Neste caso, você terá que usar uma variável do tipo float:

#### float tempoEmSegundos;

Pode ser interessante declarar várias variáveis tipo float, como o tempo, em segundos, ou a distância em centímetros ou metros.

Essa parte irá ficar mais clara quando nos aprofundarmos um pouco mais na linguagem C++ (dedicaremos três aulas para isso).

Para realizar este experimento, faça cinco medidas de distâncias diferentes e anote os valores que o Arduino irá lhe fornecer, anotando na tabela abaixo. Converta os dados para o sistema internacional, pois você deve estar mais familiarizado a este sistema de unidades. Depois, calcule a velocidade em metros por segundo.

Por fim, calcule a média dos valores obtidos para a velocidade do som. Note que a temperatura, umidade relativa e outros fatores influenciam para a velocidade do som.

Para organizar seus dados, faça isso preenchendo a tabela a seguir.

Tabela 2: Dados experimentais de \_

|   | Tempo<br>(microsse-<br>gundos)                      | Tempo<br>(s) | Distância<br>(m) | Velocidade do<br>som (m/s) |  |  |
|---|-----------------------------------------------------|--------------|------------------|----------------------------|--|--|
| 1 |                                                     |              |                  |                            |  |  |
| 2 |                                                     |              |                  |                            |  |  |
| 3 |                                                     |              |                  |                            |  |  |
| 4 |                                                     |              |                  |                            |  |  |
| 5 |                                                     |              |                  |                            |  |  |
|   | Média dos valores obtidos para a velocidade do som: |              |                  |                            |  |  |

Normalmente consideramos a velocidade do som como sendo de 340 m/s. Considerando apenas a temperatura e a Tabela 3: Influência da temperatura do ar na velocidade do som, o valor que você obteve é razoável ou você considera que sua medida não foi ROBÓTICA – 9° ANO – 22/06/2022

muito boa? Se a medida não foi satisfatória, saberia elencar alguns motivos para que isso tenha ocorrido?

Tabela 3: Influência da temperatura do ar na velocidade do som

| Temperatura<br>ambiente (°C) | Velocidade do<br>som (m/s) |
|------------------------------|----------------------------|
| −30 °C                       | 312,7                      |
| −25 °C                       | 315,9                      |
| −20 °C                       | 319,1                      |
| −15 °C                       | 322,2                      |
| -10 °C                       | 325,3                      |
| −5 °C                        | 328,4                      |
| 0 °C                         | 331,5                      |
| 5 °C                         | 334,5                      |
| 10 °C                        | 337,5                      |
| 15 °C                        | 340,5                      |
| 20 °C                        | 343,4                      |
| 25 °C                        | 346,3                      |
| 30 °C                        | 349,2                      |

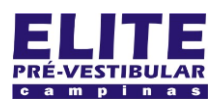

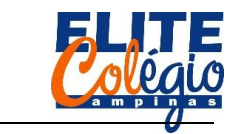

PROFESSOR DANILO ROBÓTICA – 9° ANO – 22/06/2022 0 cm 5 cm 10 cm 15 cm 20 cm 25 cm